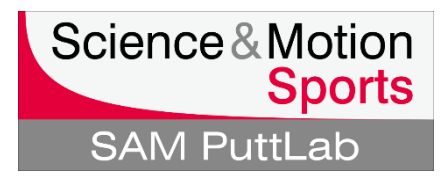

## How to register SAM 3D-Putt in the SAM PuttLab 5.1 software

| Please note: PuttLab 5.1 software version is a prerequisite to use the SAM 3D-Putt software. Please follow the steps below in the right order! |    |                                      |                                                                                                    |
|----------------------------------------------------------------------------------------------------|----|--------------------------------------|----------------------------------------------------------------------------------------------------|
| SAM<br>PL5<br>SAM PuttLab 5.1                                                                                                    | 1. | Check if<br>the PuttL                | PuttLab 5.1 is installed! The text under<br>ab icon should be "SAM PuttLab 5.1".                                                    |
|                                                                                                    |    | <mark>ہ</mark> اf<br>or<br><u>sر</u> | your SAM PuttLab version is not equal higher than 5.1 please contact:                                                               |
|                                                                                                    | 2. | Downloa<br>provided                  | d SAM 3D-Putt from the download link from Science & Motion Sports.                                                                  |
|                                                                                                    |    | PI<br>sc<br>BI<br>sc                 | ease note: The SAM PuttLab 5.1<br>oftware must already be installed<br>EFORE you intsall the SAM 3D-Putt<br>oftware.                |
|                                                                                                    | 3. | Unzip the compute                    | e file and install it on the same<br>r as your SAM PuttLab software.                                                                |
|                                                                                                    | 4. | The SAM<br>in SAM F<br>in autom      | 1 3D-Putt software must be registered<br>PuttLab software before it can be used<br>atic mode.                                       |
|                                                                                                    |    | e Yo<br>th<br>pl<br><u>su</u>        | ou need the 3D-Putt license key to do<br>e registration. If you don't have this key<br>ease contact:<br>upport@scienceandmotion.com |
|                                                                                                    |    | H<br>CC<br>Pr<br>Wi                  | ne SAM PuttLab Base Unit must be<br>onnected (USB) during the registration<br>rocess. Otherwise the license validation<br>II fail.  |

## How to register SAM 3D-Putt in the SAM PuttLab 5.1 software

| Results       Setup       ?         Image: Print       View data recording log file         Print       Device diagnosis         Test email client       Select Report logo         Program Settings       Audio Feedback Settings         Pur HC-1       Change language         Pur HC-2       Registration                                                                                                    | To register SAM 3D-Putt do the<br>following:<br>5. Go to "Setup" and "Registration" in the<br>PuttLab 5.1 software:                                                                |
|----------------------------------------------------------------------------------------------------|----------------------------------------------------------------------------------------------------|
| Available Registrations:         Active       Hardware S/N       Software Key       Edition         Intervention       1110015-10340220       1dd7-xr5a-Inrg-9zag       Standard         Add registration       Remove registration       Set as active registration         The currently connected hardware S/N is marked with a gray background!                                                                                                    | In the registration window you see<br>the actual license information:                                                                                                    |
| Currently installed hardware Re-detect connected hardware 1110015-10340220 Software key for connected hardware is available !                                                                                                    | <ol> <li>Please check if the PuttLab hardware<br/>for this license is currently connected.<br/>This information is listed on the bottom<br/>of the registration window:</li> </ol> |
| Currently installed hardware Re-detect connected hardware No hardware detected !                                                                                                    | If the information looks like<br>follows please connect your<br>PuttLab base unit and press the<br>button "Re-detect connected<br>hardware".                                       |
| Available Registrations:         Active       Hardware S/N       Software Key         Image: Constraint of the second second | 7. If hardware is detected press the button<br>"Add registration":                                                                                                    |

## How to register SAM 3D-Putt in the SAM PuttLab 5.1 software

| SAM PuttLab: Enter a new software key Please enter a valid software key:                                                                                                    | <ol> <li>In the following window enter your new<br/>16 digit license key: All small<br/>characters are letters. All capital<br/>characters are numbers.</li> </ol>                                                                                                 |  |  |
|----------------------------------------------------------------------------------------------------|----------------------------------------------------------------------------------------------------|--|--|
|                                                                                                    | Please do not mix up letter "l" and number "1".                                                                                                    |  |  |
| V UK K Cancel f Help                                                                                                    | <ol> <li>When all fields are completed press<br/>"OK".</li> </ol>                                                                                                    |  |  |
| PuttLab registration:         Image: There is already a key registered for this Hardware S/N: 10340220         Only one key per PuttLab device can be registered.         Do you like to replace the existing registration by the new key now? (press 'No' to leave the old registration data unchanged)         Yes       No | <ul> <li>In case of successful validation of<br/>the key you will see the following<br/>message. This is just a notification<br/>that your existing license will be<br/>replaced by a new license.</li> <li>10.Press "Yes" to activate the new license.</li> </ul> |  |  |
| Active Hardware S/N Software Key Edition       Introduction     Introduction       Introduction     Idde-xr5a-Inrg-uzag                                                                                                    | You should now see the "3D"<br>appendix listed in your license:                                                                                                    |  |  |
|                                                                                                    | <ul> <li>The SAM 3D-Putt license is now<br/>active and you can use the<br/>application with PuttLab to see your<br/>putting data in 3D.</li> </ul>                                                                                                    |  |  |
| If you have any problems with the registration of your 3D-Putt license please contact Science & Motion Sports under: <u>support@scienceandmotion.com</u>                                                                                                    |                                                                                                    |  |  |